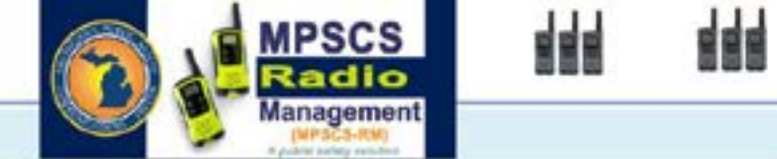

## **Setting Up Account**

NOTES:

This document pertains to functions that <u>will only be performed the first time MPSCS-Radio</u> <u>Management is used, for the purpose of establishing an account</u>. Once an agency sets up its account, the documents "Onboarding Manual" and "Quick Ref Guide" should be viewed for step-bystep instructions on performing the main functions.

You can access MPSCS-Radio Management through <u>MILogin for Third Party</u> Although MILogin works with several browsers, <u>MPSCS Radio Management will only work correctly with Chrome.</u>

| C Michigan.gov               | HEAR CONTINUE                                                       |
|------------------------------|---------------------------------------------------------------------|
|                              |                                                                     |
|                              |                                                                     |
| MILogin for                  | Fairent                                                             |
| Third Party                  |                                                                     |
| A State of the second of the |                                                                     |
|                              | Birther e scart                                                     |
|                              | Pergel pink line ST. Pergel pink pink pink pink pink pink pink pink |
| Stand Science and Science    | Att 1 State of Management                                           |

The green bar below will come up. Click on the second tab – "REQUEST ACCESS" (top red arrow). That will bring up "Search Application" (bottom red arrow). In that field, type in "MPSCS Radio" and then ENTER.

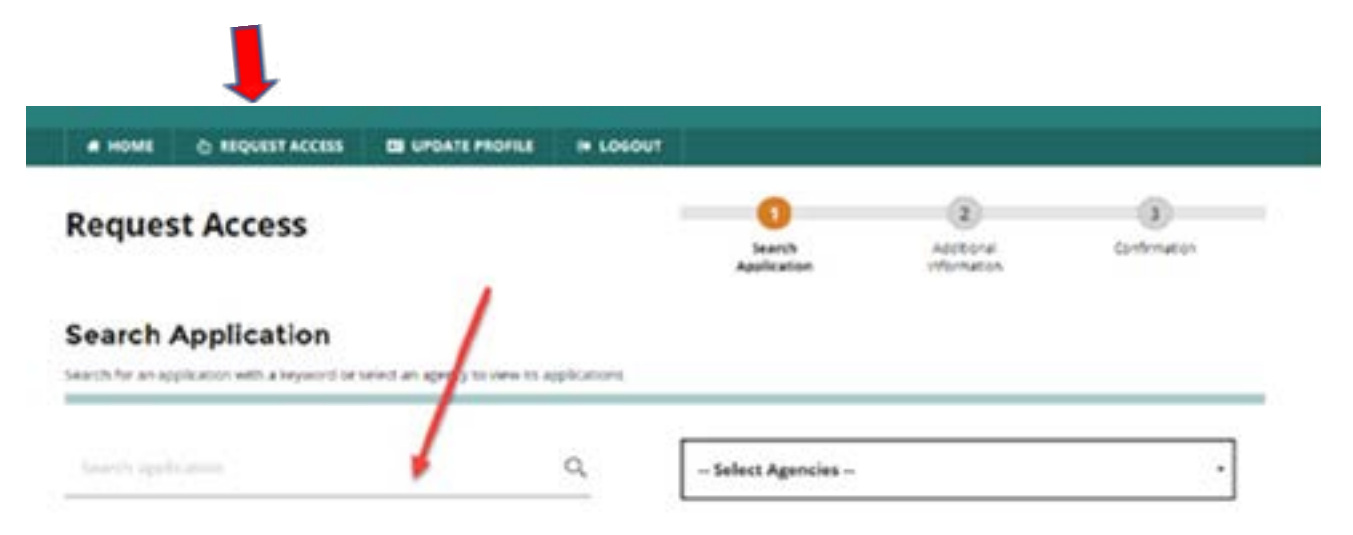

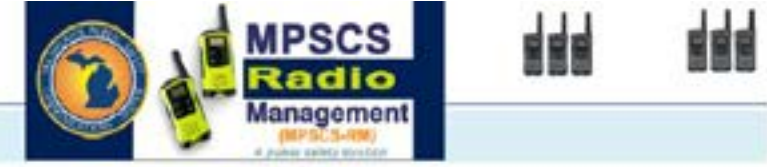

## Another screen will appear where you will need to enter information.

| First Name                                       | Middle Initial                | "Last Name                    | Setta . |
|--------------------------------------------------|-------------------------------|-------------------------------|---------|
| Buer                                             |                               | Leash                         |         |
| mail Address                                     |                               | Confirm Emult Address         |         |
| kechg@nichigan.gov                               |                               | keichg@michigan.gov           |         |
| By providing an a-mail address, a new PMI can b  | w serie to you le help with a | metting a forgither passwork. |         |
| Adulte Number                                    |                               |                               |         |
| \$17.406.4148                                    |                               | 1                             |         |
|                                                  |                               |                               |         |
| By prividing a mobile margine, a list message of | no be set to you to be a      | ĩ                             |         |

This step automatically sends an email to the MPSCS Business Unit to set up access in MPSCS Radio Management. Once you receive the confirmation email from MPSCS, log out, then log back into MILogin.

Step-by-step instructions for tasks from this point on are provided in the document "Onboarding Manual" (also posted on MPSCS website).